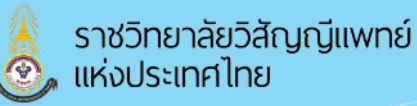

## คู่มือการชำระเงินเพื่อสั่งซื้อ RCAT COURSE

เข้าสู่หน้ารายการสั่งซื้อโดยคลิ๊กที่ ประวัติการสั่งซื้อ & ประวัติการเรียน จากนั้นคลิ๊กที่ประวัติการสั่งซื้อ

| 👃 Dashboard / ประวัติการส์งซื้อ & ประ 🗙 🔸             | +                                                                                               | ~ - <b>a</b> ×                      |
|-------------------------------------------------------|-------------------------------------------------------------------------------------------------|-------------------------------------|
| ← → C ▲ bidaoaniu   https://                          | www.rcatcourse.org/my/cart-management.php                                                       | ie 🕁 🗖 🕢 i                          |
| 💧 RCAT COURSE                                         | HOME COURSES MY COURSE ศูมิล ประวัติการสั่งชื่อ & การเรียน                                      | \$ @ > <sup>9</sup>                 |
| Start<br>군과 Dashboard<br>값과 Profile                   | Dashboard / <b>ประวัติการสั่งขึ้อ &amp; ประวัติการเรียน</b><br>เครื่องมือ                       |                                     |
| 에 Grades<br>외 Messages<br>앉아 Preferences<br>다 Log out | รายการสิ่งขึ้อ<br>มีสินคำในละกรำ 0 รายการ<br>บระวริศารสั่งขึ้อ<br>รายการสั่งขื้อทั้งหมด 5 รายกา | ประวัติการเรียน<br>รามวน 0 หลักสูตร |
|                                                       | Copyright © 2020 The Royal College of Anesthesiologists of                                      | Thailand All Rights Reserved.       |

จากนั้นจะเข้าสู่หน้า Dashboard / รายการสั่งซื้อ และสามารถจ่ายค่าคอร์สเรียนได้ผ่านทางการโอนเงินแบบ scan
 จ่าย Prompt Pay และจ่ายผ่านบัตรเครดิต โดยเลือกวิธีการจ่ายเงินโดยดูจากสัญลักษณ์ด้านขวา

| Cashboard / Order List<br>← → C ▲ Tachperfur   1<br>C RCAT COURSE |                                                           | ปารวัดการสิ่งชัด & การเรื่อน          |                                                           |                                                                   |                                               | × - □ × € 2 * □ 2 : € 2 * □ 2 : € 2 * □ 2 : |            |
|-------------------------------------------------------------------|-----------------------------------------------------------|---------------------------------------|-----------------------------------------------------------|-------------------------------------------------------------------|-----------------------------------------------|---------------------------------------------|------------|
| Start<br>Dashbaard<br>Bo Profile<br>T <sup>4</sup> Grades         | Dashboard / <b>รายการสิ่งชื่อ</b><br>รายการสิ่งชื่อหังหมด |                                       |                                                           |                                                                   |                                               | etectionalelle & contra / vacculelle        | Promot Day |
| <ul> <li>Preferences</li> <li>Preferences</li> <li></li></ul>     | พานมองร่างไฟม์<br>55040000002 หาเล่าง ฟ้าไส ละเสี         | rnanstilled)<br>1<br>Copyrgint & 2020 | Banstau<br>1000.0000 ures<br>The Royal College of Anesthe | Belfa<br>11-04-2022 05:58<br>sologists of Thailand All Rights Ret | สถานร<br>อยุระหว่างคลาการเงิน<br>วิธีข่างรงใน |                                             |            |
|                                                                   |                                                           |                                       |                                                           |                                                                   |                                               |                                             |            |

เมื่อเลือกการจ่ายเงินแบบ scan จ่ายผ่าน Prompt Pay จะปรากฏหน้า QR Code ขึ้น ดังรูป

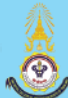

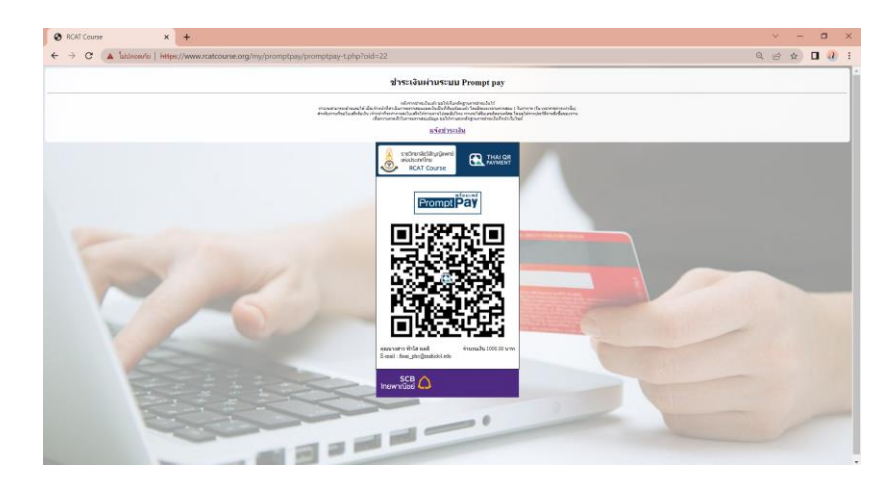

เมื่อเลือกการจ่ายเงินผ่านบัตรเครดิตจะปรากฏหน้า ดังรูป

7. เมื่อชำระเงินเรียบร้อยแล้ว จึงกลับมาหน้ารายการคำสั่งซื้อ และคลิ๊กที่ปุ่มแจ้งการชำระเงิน

| หมายเลขคำสั่งซื้อ<br>650400000022 | ชื่อผู้สั่งซื้อ<br>นางสาว ฟ้าใส ผลดี | รายการสินค้า<br>1 | ยอดรวม<br>1000.0000 บาท | วันที่สั่ง<br>11-04-2022 05:58 | สถานะ<br>อยู่ระหว่างรอช่าระเงิน<br>วิธีช่าระเงิน<br>- | 🗐 รายเละเอียลคำสั่ง<br>ชื่อ<br>เป็นจังการทำระจับ |
|-----------------------------------|--------------------------------------|-------------------|-------------------------|--------------------------------|-------------------------------------------------------|--------------------------------------------------|
|                                   |                                      |                   |                         |                                | -                                                     |                                                  |

จากนั้นทำการอัพโหลดหลักฐานการชำระเงิน

| → C ▲ Tatason/le   Hereic/ | /www.rcatcourse.org/my/order-send-Sp.php?order=650400000022                                                                                                    | e x) 🛛 🕖                                                               |  |  |
|----------------------------|----------------------------------------------------------------------------------------------------|------------------------------------------------------------------------|--|--|
| RCAT COURSE                | HOME COURSES MY COURSE ฮุธิอ ประวัติการสั่งชื่อ 8 การประม                                                                                                    | <b># ⊘ <del>8</del>°⊙ <i>P</i> © 0</b>                                 |  |  |
| art<br>Dathboard           | Dashboard / <b>รายการสั่งขึ้อ</b>                                                                                                    |                                                                        |  |  |
| Profile                    |                                                                                                    | ประวัติการตั้งนี้อ & การเรียน / รายการตั้งนี้อ / แจ้งการป่าระเงิน      |  |  |
| <sup>o</sup> Grades        | แจ้งการชำระเงิน                                                                                                    |                                                                        |  |  |
| D Messages                 | กรรชำระเงิน หลังจากนำระเงินต่าสินค้าเป็นที่เรียบร้อยแล้ว เจ้าหน้าที่จะใช้เวลาในการครวงสอบข้อมูล 1 วับกำการ หาก<br>ตรรวลสอบข้อมูลง่ายนั้น และ เกิดความถูกต้อง ขอให้ดูกล่านบบหลักฐานการข่าระเงินมาในแบบฟอร์แล้าแล้างนี้ | ดรงกับวันเสาร์หรืออาทิตย์ จะทำการตรวจสอบในวันจันหร่ ทั้งนี้เพื่อไห้การ |  |  |
| Preferences                | ** กรุณาระบุรมัลไมสั่งชื่อสันค่า ไห้ถูกต่อง พุกครั้ง **                                                                                                    |                                                                        |  |  |
| → Log out                  | ska Order : 65040000022<br>Usuarevenhere<br>Usu : OR Code (merion)<br>Usuarevenhere<br>Upphanet Stip                                                                                                    |                                                                        |  |  |

8. สามารถดาวน์โหลดหลักใบรายการสั่งซื้อได้โดยคลิ๊กที่ปุ่มรายละเอียดคำสั่งซื้อ

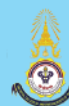

| รายการ          | สั่งซื้อทั้งหมด          |                                      |                   |                         |                                |                                                       | <b>.</b>                                                                                         |
|-----------------|--------------------------|--------------------------------------|-------------------|-------------------------|--------------------------------|-------------------------------------------------------|--------------------------------------------------------------------------------------------------|
| หมายเส<br>65040 | ลขตำสั่งซื้อ<br>00000022 | ชื่อผู้สั่งชื้อ<br>นางสาว ฟ้าใส ผลดี | รายการสินค้า<br>1 | ขอตรวม<br>1000.0000 บาท | วันที่สั่ง<br>11-04-2022 05:58 | สถานะ<br>อยู่ระหว่างรอช่าระเงิน<br>วิธีข่าระเงิน<br>- | ि प्रारक्ष किस्ती के सिलासा किंगे<br>के जिस्ती के सिलासा किंगे<br>(में प्रदेशनाइसेफार के प्रार्थ |

## สามารถดาวน์โหลดและสั่งพิมพ์ได้

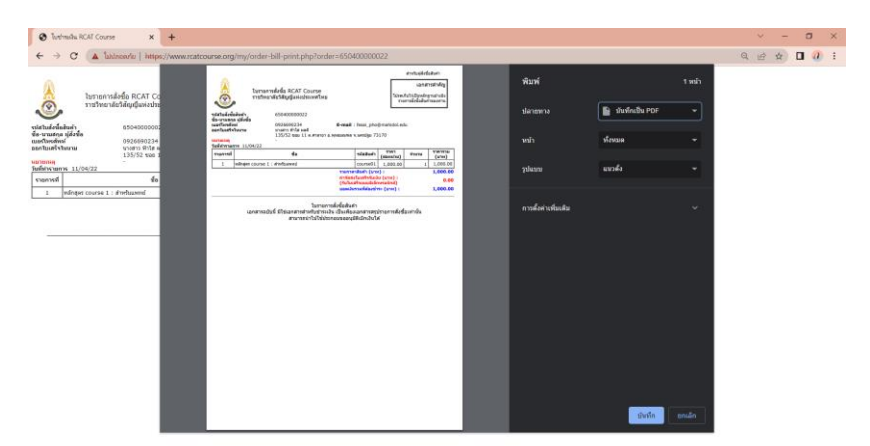